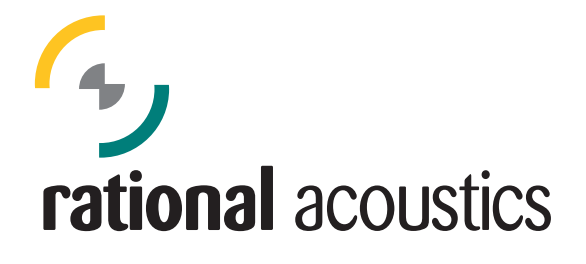

Smaart v.8 インストール手順

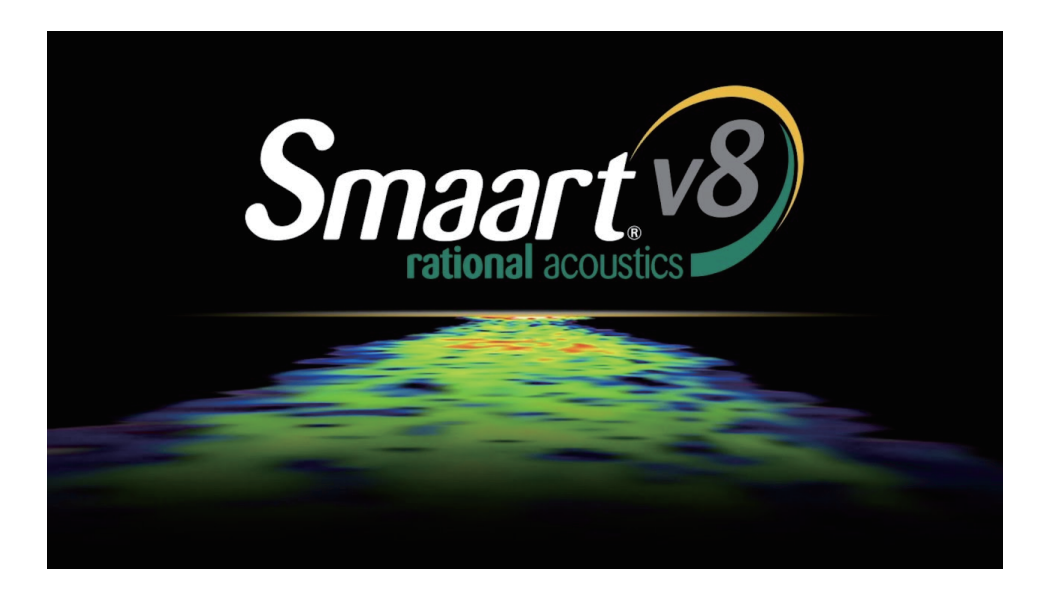

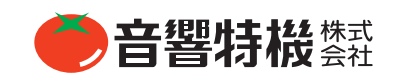

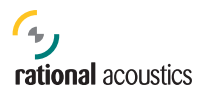

#### 1、my.rationalにログイン

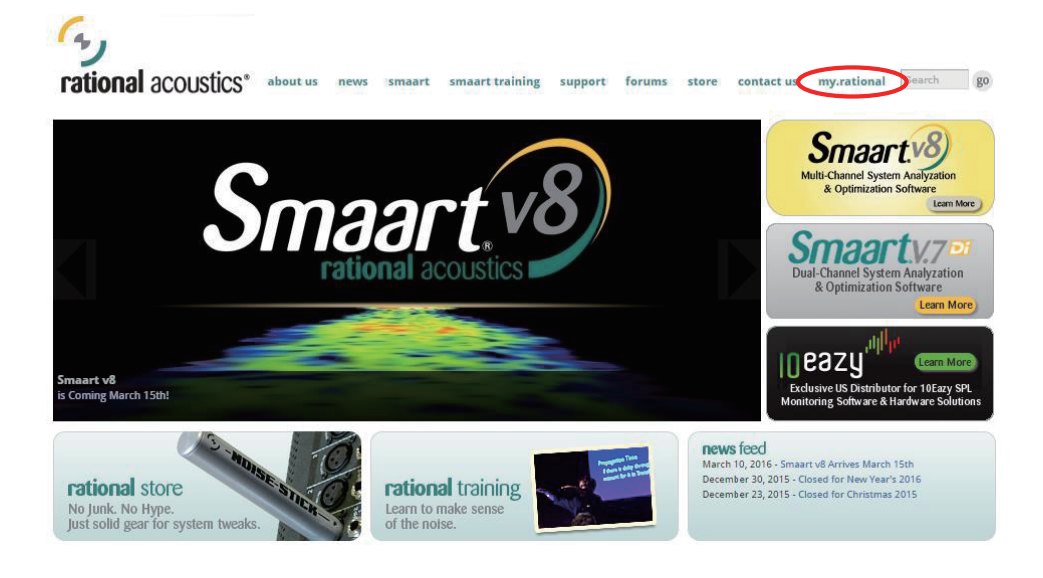

rational acoustics about us news smaart smaart training support forums store contact us my.rational Search go

#### My.Rational

Smaart software registration is managed through a user account at our online registration site at my.rationalacoustics.com.

From within your account, you can manage registration, installation & activation for Smaart v.6 or v.7 software products. You will also have access to the most up-to-date installers for Smaart v.7 from within your account.

If you purchased Smaart via our online store and created a store account, your account name and password for the store WILL NOT work at the my.rationalacoustics.com license management site. The 2 systems are not linked. You will need to create a separate account at my.rationalacoustics.com in order to register & activate your Smaart v.7 software.

Login Click here to log in to your my.rationalacoustics.com account or create a new account.

Please Note: If you previously had an account at my.eaw.com for a Smaart v.6 license, your my.rationalacoustics.com login information is the same. Your account name is your e-mail address and your password is whatever you chose (however you can change both from within your account after logging in).

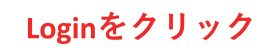

© 2016 Rational Acoustics LLC

signup for newsletter 🛛 🖬 ເມເນສ ! 💡

Subscribe to our e-mail list.

Already own Smaart ?

Click here to manage your licen at my.rationalacoustics.com

Ready to Buy Smaart?

Click here for

Smaart purchase options Download the Demo ?

the FREE 30 day v.7 Demo

Want to get Smaart-er? Click here for information on Smaart Training Classes

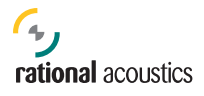

| ional Acoustics Home                                                        |                                                                       |                                                               |                                                        |                                    |                                                   |
|-----------------------------------------------------------------------------|-----------------------------------------------------------------------|---------------------------------------------------------------|--------------------------------------------------------|------------------------------------|---------------------------------------------------|
| IGN IN                                                                      |                                                                       |                                                               |                                                        |                                    |                                                   |
| Returning u                                                                 | sers pleas                                                            | se sign i                                                     | n here:                                                |                                    |                                                   |
| lease Note: If you pre-<br>formation is the same.<br>an change both from wi | iously had an accoun<br>Your account name is<br>hin your account afte | at at my.eaw.com<br>s your e-mail addi<br>er logging in below | for a Smaart v.6 licen<br>ress and your passwor<br>ı). | se, your my.rat<br>d is whatever y | ionalacoustics.com login<br>ou chose (however you |
| veryone else, please lo<br>iv.rationalacoustics.con                         | in using the Account<br>account for the first                         | t Name and Passw<br>time.                                     | vord that you chose wi                                 | nen you created                    | lyour                                             |
| Account Name                                                                |                                                                       |                                                               |                                                        |                                    |                                                   |
| Password                                                                    |                                                                       |                                                               |                                                        |                                    |                                                   |
| Continue SS                                                                 |                                                                       |                                                               | Remen                                                  | nber My Login                      | Forget Your Password                              |
| Continue                                                                    |                                                                       |                                                               |                                                        |                                    |                                                   |

#### Account NameとPasswordを入力

| count Details  | Your Software Licenses                                                                                           | Your Orders    | Rational Acoustics Home | Log Out          |
|----------------|----------------------------------------------------------------------------------------------------|----------------|-------------------------|------------------|
| Accou          | nt Details                                                                                                    |                | Signed in as:           | e @otk.co.jp     |
| Account Name:  | and the second second second second second second second second second second second second second second second | Seven [Change] |                         |                  |
| Password:      | ****** [C                                                                                                    | nangel         |                         |                  |
| Account Owner: | Business [0                                                                                                    | Changel        |                         |                  |
|                | 0336397800<br>kodenmacho<br>tokyo Tokyc<br>[Change]                                                              | us             | + Register a new        | r Smaart license |
|                |                                                                                                    |                |                         |                  |

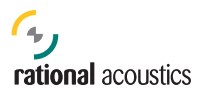

#### 2、Smaart v.8のライセンスを登録する

|         | Your Software Licenses        | Your Orders          | Rational Acoustics Home            | Log O            |
|---------|-------------------------------|----------------------|------------------------------------|------------------|
| Softwar | e Authoriza                   | ation                | - Signed                           | to is the second |
|         |                               |                      |                                    |                  |
| In ord  | er to authorize your software | , enter your license | number & click on the CONTINUE but | ton below:       |
|         | License I                     | Number:              |                                    |                  |
|         |                               |                      | Continue >>                        | Cancel           |
|         |                               |                      |                                    |                  |
|         |                               |                      |                                    | 1/2<br>1/2       |
|         |                               |                      |                                    |                  |
|         |                               |                      |                                    |                  |

#### Smaart v.8のライセンスナンバーを入力 → Continueをクリック

| <b>ty</b><br>rational acc                                  | oustics                |             |                                  |                                                                          |
|------------------------------------------------------------|------------------------|-------------|----------------------------------|--------------------------------------------------------------------------|
| ccount Details                                             | Your Software Licenses | Your Orders | Rational Acoustics Home          | Log O                                                                    |
| Your S                                                     | oftware Lice           | enses       | 1/4                              | to the serve otk.co.jp                                                   |
|                                                            |                        |             | + Register a ne                  | ew Smaart license                                                        |
| Product                                                    |                        |             | + Register a ne                  | ew Smaart license<br>Date Created                                        |
| Product<br>Smaart v8 NFR                                   |                        |             | + Register a n<br>License Number | ew Smaart license<br>Date Created<br>2/26/2016                           |
| Product<br>Smaart v8 NFR<br>Smaart v8 NFR                  |                        |             | Register a n License Number      | ew Smaart license<br>Date Created<br>2/26/2016<br>3/17/2016              |
| Product<br>Smaart v8 NFR<br>Smaart v8 NFR<br>Smaart v8 NFR |                        |             | Register a n     License Number  | ew Smaart license<br>Date Created<br>2/26/2016<br>3/17/2016<br>3/17/2016 |

入力したLicence NumberのSmaart v.8が登録されたことを確認Licence Numberのリンクをクリックする

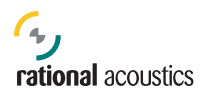

#### 3、Smaart v.8のインストールファイルをダウンロード

| Account Details           | Your Software Licen                          | ses Yo       | ur Orders                       | Rational Ac                                 | oustics Hom                    | ie               | Log Out                                    |
|---------------------------|----------------------------------------------|--------------|---------------------------------|---------------------------------------------|--------------------------------|------------------|--------------------------------------------|
| Smaart                    | v8 NFR                                       |              |                                 |                                             |                                | Signed in as:    | ense staat de saarte<br>saad Sie@otk.co.jp |
|                           |                                              | DOWNLOAD     | AND INSTA                       | LL                                          |                                |                  |                                            |
| Produc<br>Smaar           | <b>t License</b><br>t v8 NFR                 | Download & i | nstall the ver                  | sion of Smaart                              | v.8 for your                   | platform:        |                                            |
| License                   | Number                                       | Windows      | <u>Smaart v.</u><br>(v8.0.0.1,  | <u>8 Installer for V</u><br>17.4 MB, .exe f | <u>Vindows</u><br>file)        |                  |                                            |
| <u>Smaart v8 l</u>        | Jser Guide 🔼                                 | <u> </u>     | <u>Smaart v.</u>                | 8 Installer for M                           | lacOS                          | )                |                                            |
| <u>Smaart v8</u><br>Overv | New Features<br>view 🖂                       | Macos        | (v8.0.0.2,                      | 13.0 MB, .dmg                               | file)                          |                  |                                            |
| Smaart v8 Licens          | sing Help Guide 🛽                            | Your Ma      | chine Activa                    | tions                                       |                                |                  |                                            |
| <u>Smaart O</u>           | nline Forum                                  |              |                                 |                                             |                                |                  | 1                                          |
| Cont                      | tact Us                                      |              |                                 | <u>Allowed</u>                              | <u>Used</u>                    | <u>Available</u> |                                            |
| + Purcha<br>Install       | ase Additional<br>ations for this<br>License | INS          | TALLS:                          | 2                                           | 0                              | 2                |                                            |
|                           |                                              | Click an     | y machine ID                    | for Activation (                            | Code and de                    | tails            |                                            |
|                           |                                              | Action       | <u>Machine ID</u><br>Not instal | Computer Name                               | me <u>Reques</u><br>chines yet | tor <u>Date</u>  |                                            |
|                           |                                              |              |                                 |                                             | +                              | Register a new I | nstallation                                |
|                           |                                              | INCT         |                                 | ~ Æm-                                       | + 7 0                          | с <b>п</b>       |                                            |

DOWNLOAD AND INSTALLから使用するOS用のSmaart v.8 exeファイルをダウンロード、保存する

#### 4、Smaart v.8のインストール

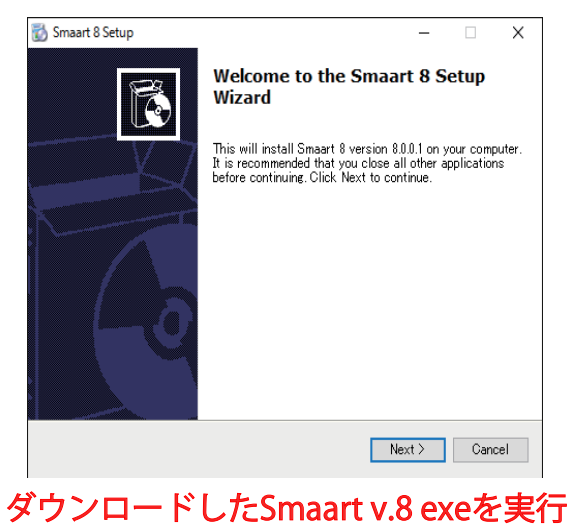

ONKYO TOKKI LTD.

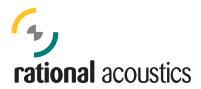

| 🐻 Smaart 8 Setup —                                                                                                    |    | ×        |
|----------------------------------------------------------------------------------------------------|----|----------|
| License Agreement<br>Read the following important information before continuing.                                                                                                    |    | <b>E</b> |
| Please read the following License Agreement, you must accept the terms of this agreement before continuing with the installation.                                                           |    |          |
|                                                                                                    | ^  |          |
| END-USER LICENSE AGREEMENT FOR RATIONAL ACOUSTICS SMAART®<br>SOFTWARE.<br>IMPORTANT PLEASE READ THE TERMS AND CONDITIONS OF THIS<br>LICENSE AGREEMENT CAREFULLY BEFORE CONTINUING WITH THIS |    |          |
| PROGRAM INSTALL:                                                                                                    |    |          |
|                                                                                                    | ¥  |          |
| ●I accept the agreement                                                                                                    |    |          |
| ○Ido not accept the agreement                                                                                                    |    |          |
| < Back Next >                                                                                                    | Ca | incel    |

## "I accept the agreement"を選択

| 📸 Smaart 8 Setup                                                                                                    | _                       |       | Х        |
|----------------------------------------------------------------------------------------------------|-------------------------|-------|----------|
| Select Application Folder<br>Please choose the directory for the installation.                                                    |                         |       | <b>I</b> |
| Setup will install Smaart 8 in the folder shown below<br>To continue, click Next. If you would like to select a differ<br>Browse. | w.<br>ent folder, click |       |          |
| Destination Folder<br>C:¥Program Files (x86)¥Smaart 8¥                                                                            | Brows                   | e     |          |
| Required free space: 42.9 MB<br>Available free space: 410.4 GB                                                                    |                         |       |          |
| < Back                                                                                                    | Next >                  | Ca    | ancel    |
| $C_{\text{max}} \rightarrow 0 \pm 1 \pm 7$                                                                                        |                         | 4 + · | +L-      |

Smaart v.8をインストールするフォルダを指定

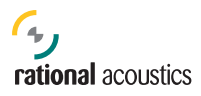

| 📸 Smaart 8 Setup                                                                  |               | _          |    | Х        |
|-----------------------------------------------------------------------------------|---------------|------------|----|----------|
| Select Additional Tasks<br>Which additional tasks should be performed?            |               |            |    | <b>E</b> |
| Select the additional tasks you would like setup to<br>Smaart 8, then click Next. | perform while | installing |    |          |
| Additional icons:                                                                 |               |            |    |          |
| ☑ Create desktop icon<br>☑ Create start menu folder                               |               |            |    |          |
| < B                                                                               | ack Ne        | ext >      | Ca | ncel     |

#### デスクトップ、スタートメニューにアイコンを出す場合はチェックを入れる

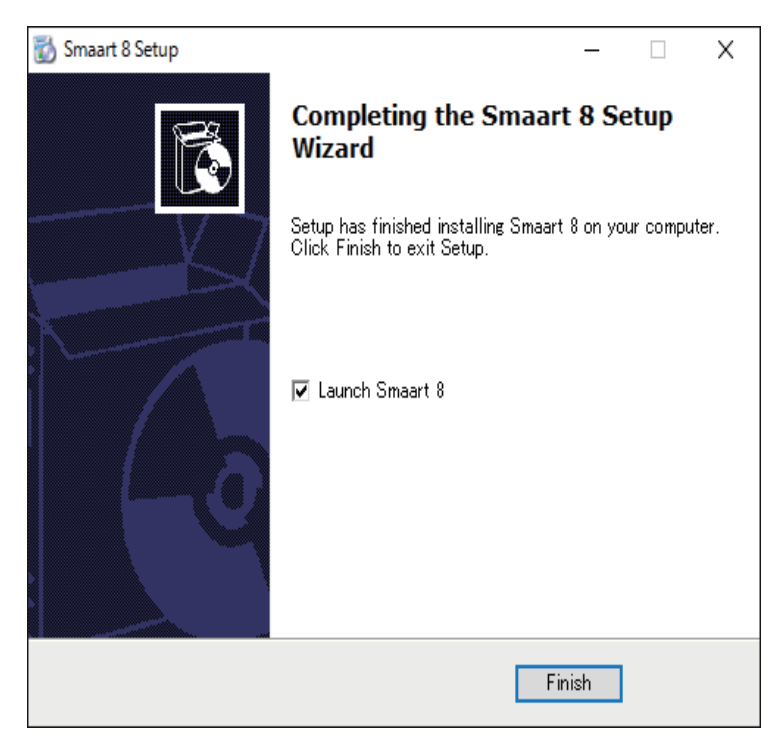

#### インストール終了、Smaart v.8を起動する

#### 5、オンラインアクティベーション ※Smaart v.8がインストールされたPCは必ずオンラインで作業する

| Smaart Activation                                 |                            |
|---------------------------------------------------|----------------------------|
| Smaart v8 Online Activation                       |                            |
| Enter your 18-digit Smaaart v8 License Code below | $\langle \sqrt{8} \rangle$ |
| License Code:                                     |                            |
|                                                   |                            |
|                                                   |                            |
|                                                   |                            |
|                                                   |                            |
|                                                   |                            |
| Offline Activation What's This?                   | Cancel Next ->             |

### ウェブまたはライセンスカードを参照してLicense Codeを入力

|                  | Smaart Activ                               | ation                 |         |
|------------------|--------------------------------------------|-----------------------|---------|
| Smaart v8        | Online Activation                          |                       |         |
| Enter your my.Ra | tionalAcoustics.com account details below. |                       | vð      |
| Account Name:    | Password:                                  |                       |         |
|                  | Forgot your Account Name?                  | Forgot your Password? |         |
|                  |                                            |                       |         |
| <- Back          |                                            | Cance                 | Next -> |

#### my.rationalのAccount NameとPasswordを入力

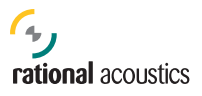

|                  |                                                                                                    | Smaart Activati | on                     |              |
|------------------|----------------------------------------------------------------------------------------------------|-----------------|------------------------|--------------|
| Smaart v8        | 3 Online Activati                                                                                              | on              |                        |              |
| Computer Details | 3                                                                                                    |                 |                        | <b>v8</b>    |
| Your Name:       | in an an an an an an an an an an an an an                                                                      | Computer Name:  | ing and a state of the |              |
| Email Address:   | X REAL PROVIDENCE OF THE PROVIDENCE OF THE PROVIDENCE OF THE PROVIDENCE OF THE PROVIDENCE OF THE PROVIDENCE OF |                 |                        |              |
| License Code:    | ويعتر والوادي والمعروفين                                                                                       |                 |                        |              |
|                  |                                                                                                    |                 |                        |              |
| <- Back          |                                                                                                    |                 | Can                    | cel Activate |

# Your Name / Computer Nameを任意に決めて入力 Smaartに関する連絡を受けるメールアドレスを入力

|                | Smaart v8                                                                                                    |                |                |        |          |
|----------------|----------------------------------------------------------------------------------------------------|----------------|----------------|--------|----------|
|                | Congratulations, activation was                                                                                | s successful!  |                |        |          |
| Sma            |                                                                                                    |                |                |        |          |
| Comp           | ОК                                                                                                    |                |                |        | Q )      |
|                |                                                                                                    |                |                |        | VO //    |
| Your Name:     | Marine and Anton                                                                                               | Computer Name: | halalanî (Selê | s 🔰 🔪  |          |
| Email Address: | uniteritation de la compactica de la compactica de la compactica de la compactica de la compactica de la compa |                |                |        | $\smile$ |
| License Code:  | an shi ya kati                                                                                                 |                |                |        |          |
|                |                                                                                                    |                |                |        |          |
|                |                                                                                                    |                |                |        |          |
| <- Back        |                                                                                                    |                |                | Cancel | Activate |

アクティベーション成功

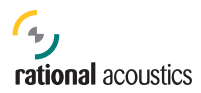

| Smaart                   |                                                                                                    |                                                              |
|--------------------------|----------------------------------------------------------------------------------------------------|--------------------------------------------------------------|
| File Config Options View | v Command Window Help                                                                                                    |                                                              |
| Default Tab              |                                                                                                    |                                                              |
| Plot: SP 1               |                                                                                                    | None -                                                       |
|                          | -12<br>-24                                                                                                    | dBFS Max 0.0                                                 |
| 4                        | -36 Smaart v8<br>Smaart currently has no measurements configured.<br>-48 Please start this process by selecting your input source(s). | Banding: 1/12 •<br>Averaging: None •<br>Tab: Default Tab • % |
| Data Library             | -60 OK                                                                                                    | Signal Generator                                             |
|                          | -84                                                                                                    | • On<br>0 dB • +                                             |
| Info Delete              | -96<br>31.5 63 125 250 500 1k 2k 4k 8k 16k                                                                                            | Spectrum Transfer Live IR                                    |
| Data Bar Capture         | Reset Avg New Tab New Spec New TF dB + dB -                                                                                           | SPL Meter Ctrl Bar                                           |

#### Smaart v.8が起動、初期設定する

| ccount Details Your Software Lie                                                                                                    | censes You                                                                                                    | r Orders     | Rational Ac      | oustics Hom | e                | Log Ou                                    |
|----------------------------------------------------------------------------------------------------|----------------------------------------------------------------------------------------------------|--------------|------------------|-------------|------------------|-------------------------------------------|
| Smaart v8 NFF                                                                                                    | 2                                                                                                    |              |                  |             | Signed in as: 58 | in a sea anna anna anna anna anna anna an |
|                                                                                                    | DOWNLOAD                                                                                                    | AND INSTAL   | L                |             |                  |                                           |
| Smaart v8 NFR<br>License Number<br>Smaart v8 User Guide (A<br>Smaart v8 New Features<br>Overview (A<br>Smaart v8 Licensing Help Guide (A | Smaart v.8 Installer for Windows<br>(v8.0.0.1, 17.4 MB, .exe file)           MacOs         Smaart v.8 Installer for MacOS<br>(v8.0.0.2, 13.0 MB, .dmg file)           Your Machine Activations |              |                  |             |                  |                                           |
| Smaart Online Forum<br>Contact Us                                                                                                    |                                                                                                    |              | Allowed          | Used        | Available        |                                           |
| + Purchase Additional<br>Installations for this<br>License                                                                               | INST                                                                                                    | TALLS:       | 2                | 1           | 1                |                                           |
|                                                                                                    | Click any                                                                                                    | machine ID f | or Activation    | Code and de | tails            |                                           |
|                                                                                                    | Action                                                                                                    | Machine ID   | Computer<br>Name | Requestor   | Date<br>3/17/    | 2016                                      |

my.rationalに登録されていることを確認

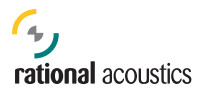

#### お問い合わせ先

ご不明の点は下記までお問い合わせください。

音響特機株式会社 Smaart サポート 東京都中央区日本橋小伝馬町 10-1 TEL 03-3639-7800 smaart@otk.co.jp